## **Creating a Voice-Over-PowerPoint Presentation**

- 1. Open your single-slide PowerPoint presentation. Please make sure to proofread your slide and preview as a slideshow before continuing.
- 2. Click the "Slide Show" tab, then click the down arrow on the "Record Slide Show" button and select "Start Recording from Beginning...".

| <u>P</u>   🚽 ମିଂ ଓ   🗸                                                                                                    | acp-m                                                                                                    | p4-export-demo.pptx [Autosaved] - Microsoft Powe                                                                                                    | rPoint                                                                                                    | - 🗆 X                                                                                                    |
|----------------------------------------------------------------------------------------------------|----------------------------------------------------------------------------------------------------|----------------------------------------------------------------------------------------------------|----------------------------------------------------------------------------------------------------|----------------------------------------------------------------------------------------------------|
| From From Beginning Cursten Slide Show Slide Show Slide Slide Show Slide Slide Show Slide Slide Slid | Jons     Animations     Silds     Review       Image: State Show     With the show     With the show     With the show       Silds Show     Show     Show     Show                                                                                                    | View arrations ar Reso Niom: Use Current Resol mings Show One Primary Monitor Media Controls Use Presenter View rom Beginning                                                                                                    | vition *                                                                                                    | ۵ پ<br>                                                                                                    |
| ACP Resources for MOC                                                                                                    | Chocie Fron Rich Arry<br>- Chocie Fron Rich Arry<br>- Chocie Fron Rich Arry | rom Current Slide                                                                                                    | Understand Barden Courses - Can MOC                                                                                                    | CF bard Pag Act Schematist                                                                                                    |
|                                                                                                    | frank of Island Malilian Making in 1995                                                                                                    | -                                                                                                    | -                                                                                                    | -                                                                                                    |
| Annah d Fisterni Matalika - MOZ                                                                                                    |                                                                                                    | Online Learning Center - MOC                                                                                                    | for all stores due to force all stores and     the stores of the stores of the st       | Packer Assessment WMM MCC Pains<br>- expension of generation<br>- expension of generation<br>- expension of |
| 政 6                                                                                                    | 助 7                                                                                                    | <b>政 8</b>                                                                                                    | sh 00:08 9                                                                                                    | <b>政</b> 10                                                                                                    |
| <section-header><section-header><list-item><list-item><list-item><list-item><list-item><list-item><list-item><list-item><list-item><list-item><list-item><list-item><list-item><list-item><list-item><list-item></list-item></list-item></list-item></list-item></list-item></list-item></list-item></list-item></list-item></list-item></list-item></list-item></list-item></list-item></list-item></list-item></section-header></section-header>                                                                                                    | <ul> <li>Article and an and an and an and an and an and an and an and an and an and an and an and an and an and an and an and an and an and an and an an an an an an an an an an an an an</li></ul>                                                                                                    | <section-header><list-item><list-item><list-item><list-item><list-item><list-item><list-item><list-item><list-item><list-item><list-item><list-item><list-item></list-item></list-item></list-item></list-item></list-item></list-item></list-item></list-item></list-item></list-item></list-item></list-item></list-item></section-header> | APP thick function ( terming function<br>- the subsection of the subsection of the su | SHE Cycleid Preschild - MCC<br>- An and an and an an an an an an an an an an an an an                                                                                                    |
| <section-header><section-header><list-item><list-item><list-item><list-item><list-item><list-item></list-item></list-item></list-item></list-item></list-item></list-item></section-header></section-header>                                                                                                    |                                                                                                    |                                                                                                    |                                                                                                    |                                                                                                    |
| Slide Sorter 1_ACP Corporate Template 🕉 I                                                                                                    | Recovered                                                                                                    |                                                                                                    |                                                                                                    |                                                                                                    |

3. Make sure both checkmarks are checked in the "Record Slide Show" pop-up, then click "Start Recording".

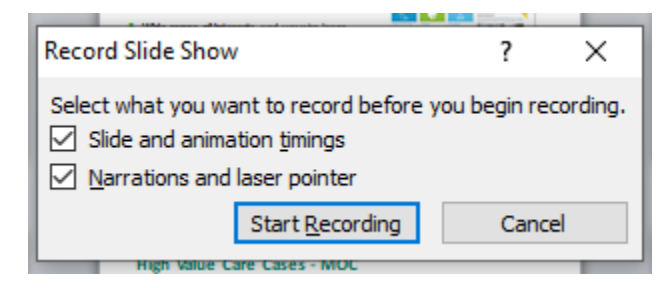

4. Your PowerPoint will open in presentation mode and will begin recording your audio narration. When you are finished narrating, click the "X" in the "Recording" pop-up.

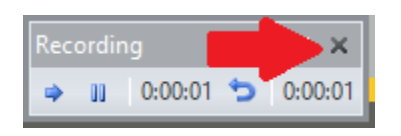

5. Go to "File" > "Save & Send" > "Create a Video", then click the "Create Video" button.

| P 🚽 🤊         | - U  -              |                                      | acp-mp4-export-demo.pptx [Autosaved] - Microsoft PowerPoint                                                                                                    |  |  |
|---------------|---------------------|--------------------------------------|----------------------------------------------------------------------------------------------------|--|--|
| File          | Home                | Insert Design Transitions Animations | Slide Show Review View                                                                                                    |  |  |
| 🛃 Save        |                     | Save & Send                          | Create a Video                                                                                                    |  |  |
| 🐹 Save        | 🔣 Save As<br>避 Open | Send Using E-mail                    | Create a full-fidelity video from this presentation that can be distributed by using a disc, the Web, or e-mail.  Incorporates all recorded timings, narrations, and laser pointer gestures |  |  |
| info          | e                   | Save to Web                          | Includes all slides not hidden in the slide show     Preserves animations, transitions, and media                                                                                           |  |  |
| Recent        |                     | Save to SharePoint                   | The time it takes to create a video varies depending on the length and complexity of the presentation. You can continue to use PowerPoint while the video is being created.                 |  |  |
| New           |                     | Broadcast Slide Show                 | Get help burning your slide show video to DVD or uploading it to the Web                                                                                                    |  |  |
| Print         |                     | Publish Slides                       | Computer & HD Displays<br>For viewing on a computer monitor, projector, or high definition display (Large — 1280 x 720)                                                                     |  |  |
| Save & Send 🔸 |                     | File Types                           | Use Recorded limings and Narrations                                                                                                    |  |  |
| Help          | ons                 | Change File Type                     | Seconds to spend headh slide: 05.00                                                                                                    |  |  |
| Exit          |                     | Create PDF/XPS Document              | Create<br>Video                                                                                                    |  |  |
|               | Create a Video      |                                      |                                                                                                    |  |  |
|               |                     | Package Presentation for CD          |                                                                                                    |  |  |
|               |                     | Create Handouts                      |                                                                                                    |  |  |
|               |                     |                                      |                                                                                                    |  |  |

- 6. In the "Save as type:" drop-down, if you have the option to select "MPEG-4 Video (\*.mp4)", do so and click Save. This file can now be uploaded to ACP.
- If you do NOT have the option to select "MPEG-4 Video (\*.mp4) for the "Save as type:", you're probably on an older version of PowerPoint. Instead, select "Windows Media Video (\*.wmv)".

## Using HandBrake to Convert a .wmv File to .mp4

- 1. Download the free, open-source video converter, HandBrake, <u>https://handbrake.fr/</u>.
- 2. Install HandBrake as you would other software on your computer and launch it.
- 3. Go to "File" > "Open Source" and select your .wmv file.
- 4. On the "Summary" tab, make sure the "Format" shows "MP4". You should not need to adjust any other defaults.
- 5. Enter a file name for the converted file in the "Save As" box.
- 6. Click "Start Encode".

| 👹 HandBrake                                                        | - 🗆 X                                    |   |
|--------------------------------------------------------------------|------------------------------------------|---|
| File Tools Presets Queue Help                                      |                                          |   |
| Open Source Add to Queue Start Encode                              | Queue 🔛 Preview 🗱 Activity Log 🛃 Presets | Ŧ |
| Source: acp-mp4-export-demo 1280x720 (1280x72x, 20,33 FPS, 1 Audio | o Track 0 Subtitle Tracks                |   |
| Title: 1 (00:01:41) V Angle: 1 V Range: Chapters                   | ✓ 1 ✓ - 1 ✓ Duration: 00:01:41           |   |
| Presets: Fast 1080p30                                              | Save New Preset                          |   |
| Summary Dimensional Audio Subtitles Chapters                       |                                          | _ |
| Format: MP4 V                                                      |                                          |   |
| Web Optimized                                                      |                                          |   |
| Pad 56 Support                                                     |                                          |   |
|                                                                    |                                          |   |
| Tracks: H.264 (x264), 30 FPS PFR                                   | ACP Resources for MOC                    |   |
| AAC (avcodec), Stereo                                              |                                          |   |
| Chapter Markers                                                    |                                          |   |
| Filters: Decomb                                                    |                                          |   |
| Thers, Decomo                                                      |                                          |   |
| Size: 1280x720 storage, 1280x720 display                           |                                          |   |
|                                                                    |                                          |   |
|                                                                    | Medicine 2019                            |   |
|                                                                    | Preview 2 of 10                          |   |
|                                                                    | < >                                      |   |
|                                                                    |                                          |   |
| Save As: C:\Users\Demo\Documents\PowerPoint\example.mp4            | Browse                                   | 1 |
|                                                                    |                                          | 1 |
| Queue Finished                                                     | When Done: Do nothing                    | - |